# **INSTRUCTIONS D'UTILISATION**

# Application web Uriki<sup>®</sup> Board

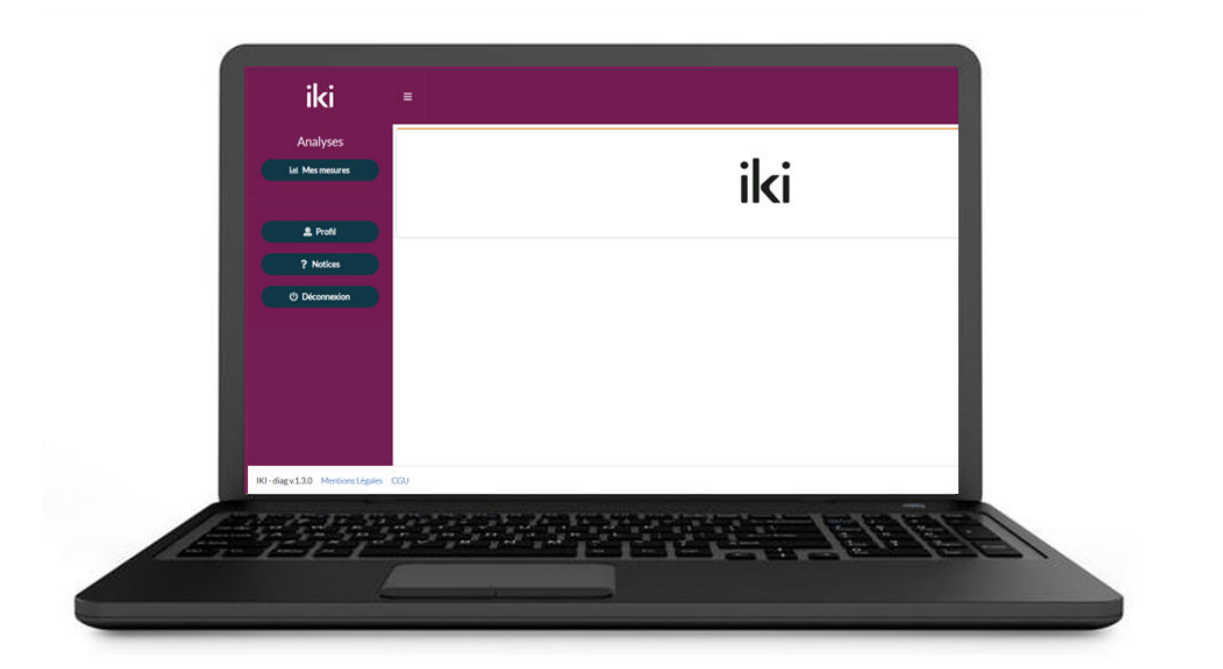

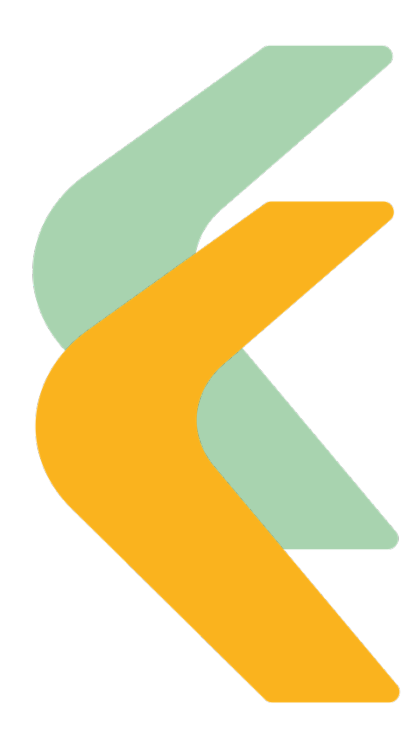

Instructions d'utilisation Uriki<sup>®</sup> Board Patient– 06/06/2024 – Révision C

1/12

### Sommaire

| 1. | INTRC         | DUCTION                                                | 3    |
|----|---------------|--------------------------------------------------------|------|
| 2. | SYMB          | OLES UTILISES                                          | 3    |
| 3. | PREC          | AUTIONS D'EMPLOI                                       | . 4  |
| 4. | LE SYS        | STEME URIKI®                                           | 5    |
| 5. | MODE          | D'EMPLOI DE LA PLATEFORME URIKI® BOARD                 | 6    |
| 1  | .1. В         | IEN DEMARRER                                           | . 6  |
|    | 1.1.1.        | Initialisation du compte                               | . 6  |
|    | <i>1.1.2.</i> | Se connecter                                           | 6    |
|    | <i>1.1.3.</i> | Menu de navigation                                     | 7    |
|    | 1.1.4.        | Réinitialiser son mot de passe                         | 7    |
| 1  | .2. F         | ONCTIONNALITES                                         | . 8  |
|    | <i>1.2.1.</i> | Avoir une vue d'ensemble de ses résultats              | 8    |
|    | 1.2.2.        | Accéder à son profil patient                           | 9    |
|    | 1.2.3.        | Accéder à son profil                                   | . 10 |
|    | 1.2.4.        | Accéder aux notices des produits de la solution Uriki® | . 11 |
| 6. | SECU          | RITE                                                   | . 11 |
| 7. | QUE F         | AIRE EN CAS DE PROBLEME ?                              | . 11 |

Ces instructions d'utilisation sont valables à partir de la version 1.4.0 de la plateforme Uriki Board. Le numéro de version est à retrouver en bas à gauche de votre écran d'ordinateur une fois connecté à la plateforme web.

### 1. Introduction

Uriki<sup>®</sup> Board est un logiciel connecté destiné aux professionnels de santé et aux patients, pour consulter les résultats des analyses urinaires réalisées en utilisant le lecteur connecté Uriki<sup>®</sup> et les cartouches Uriki<sup>®</sup> Test, en dehors d'un environnement de laboratoire. Pour un patient, la plateforme Uriki<sup>®</sup> Board permet, comme l'application pour smartphone My Uriki<sup>®</sup>, de visualiser ses données et de consulter les retours de son équipe médicale.

### 2. Symboles utilisés

| Symbole de la documentation | Signification                                                 |  |
|-----------------------------|---------------------------------------------------------------|--|
| CE                          | Conforme aux exigences de la directive européenne<br>98/79/CE |  |
| <b></b>                     | Fabricant                                                     |  |
| IVD                         | Dispositif médical de diagnostic in vitro                     |  |
| $\overline{\mathbb{A}}$     | Avertissement                                                 |  |

| Symboles de l'application | Signification                |
|---------------------------|------------------------------|
| ľ                         | Modifier les informations    |
| 0                         | Afficher des renseignements  |
| 0                         | Revenir à la page précédente |

### 3. Précautions d'emploi

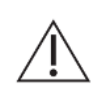

Lisez attentivement ces instructions d'utilisation avant d'utiliser le dispositif. Les performances du dispositif peuvent être compromises s'il est utilisé d'une manière non spécifiée par le fabricant.

- Le nombre d'analyses qui doivent être faites et la fréquence d'envoi des résultats sont spécifiques à chaque patient. Vous devez définir un nombre et une fréquence d'analyses appropriés avec votre professionnel de santé.
- Les résultats des mesures ne vous sont visibles, sur l'application smartphone My Uriki<sup>®</sup> ou l'application web Uriki<sup>®</sup> Board, que lorsqu'un professionnel de santé en charge du patient a validé les mesures.
- L'application web ne remplace pas les visites médicales régulières avec un professionnel de santé.
- Avant de lier le lecteur connecté Uriki<sup>®</sup> à un autre utilisateur, vous devez réaliser un envoi de vos dernières mesures afin qu'elles ne soient pas perdues.
- Pour l'élimination des cartouches urinaires Uriki<sup>®</sup> Test et du lecteur d'analyse Uriki<sup>®</sup>, se référer aux instructions d'utilisation (pour accéder aux instructions, voir paragraphe 1.2.4).

## 4. Le système Uriki®

Uriki<sup>®</sup> est un système connecté d'analyses urinaires. Le patient utilise les cartouches Uriki<sup>®</sup> Test et le lecteur connecté Uriki<sup>®</sup>, puis synchronise ses données de mesures sur l'application smartphone My Uriki<sup>®</sup> grâce au Bluetooth<sup>®</sup> afin de les transmettre à son équipe médicale.

Lorsque le patient se connecte à l'application web Uriki<sup>®</sup> Board, il peut consulter les résultats de ses analyses lorsqu'elles ont été validées par un professionnel de santé.

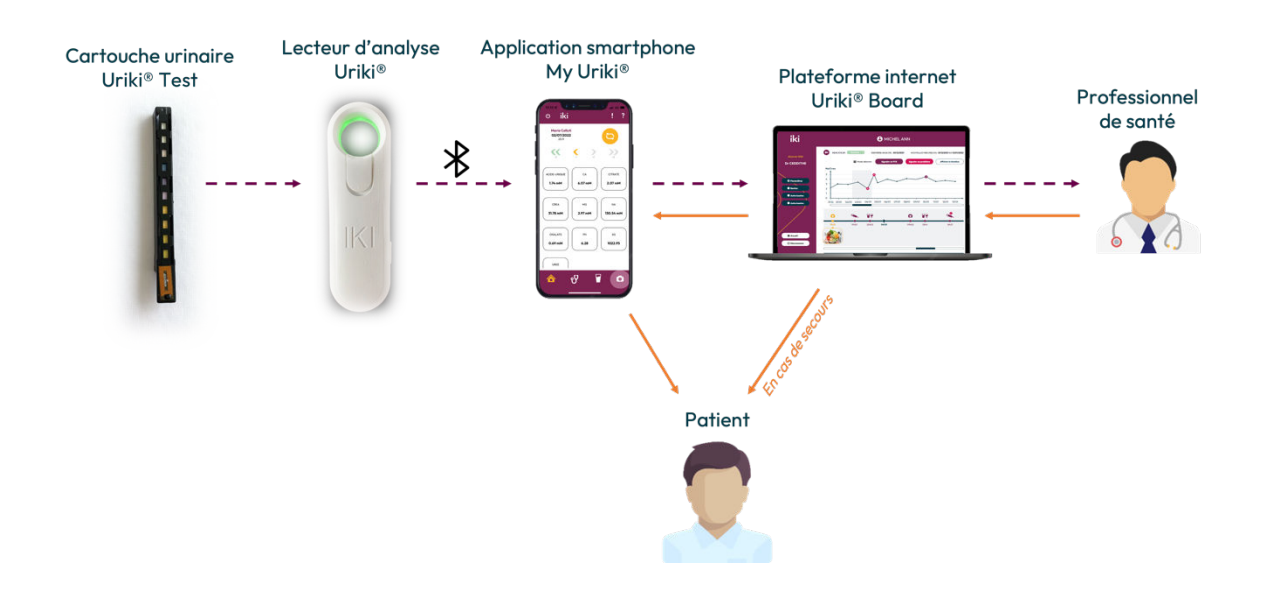

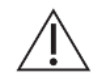

Vous ne pouvez pas consulter vos résultats sur votre application mobile tant qu'un professionnel de santé ne les a pas validés sur l'application Uriki<sup>®</sup> Board.

Instructions d'utilisation Uriki<sup>®</sup> Board Patient- 06/06/2024 - Révision C

### 5. Mode d'emploi de la plateforme Uriki<sup>®</sup> Board

Matériel supplémentaire nécessaire :

- Lecteur connecté Uriki<sup>®</sup>,
- Cartouches Uriki<sup>®</sup> Test,
- Application smartphone My Uriki<sup>®</sup>.

### 1.1. Bien démarrer

#### 1.1.1. Initialisation du compte

Pour pouvoir utiliser Uriki<sup>®</sup> Board, un compte vous a été créé au préalable par le fournisseur de votre solution ou par l'administrateur Uriki<sup>®</sup> Board de votre groupe. Lorsque votre compte a été créé, vous avez reçu un courrier électronique contenant votre identifiant et un lien d'initialisation du mot de passe.

<u>Remarque</u>: Ce courrier électronique peut être dans vos courriers indésirables.

Cliquez sur le lien d'initialisation et choisissez votre mot de passe en respectant les consignes ( ().). Cliquez sur le bouton de validation ( (2)) pour initialiser votre mot de passe. Vous recevez alors un mail vous confirmant l'initialisation, contenant un rappel de votre identifiant ainsi qu'un lien vers la plateforme web Uriki Board<sup>®</sup>.

### 1.1.2. Se connecter

Pour vous connecter à l'application Uriki<sup>®</sup> Board, cliquez sur le lien dans le courrier électronique de confirmation de la création du mot de passe.

Entrez votre identifiant et votre mot de passe ( 1) dans formulaire puis cliquez sur le bouton d'authentification ( 2) ).

 Votre mot de passe doit:

 • étre au minimum de 8 caractères

 • contenir au moins une minuscule

 • contenir au moins une minuscule

 • contenir au moins une minuscule

 • contenir au moins une aractère spécial (!?@#\$%^&\*()-\_)

 Renseignez un nouveau mot de passe\*

 mot de passe

 Votre mot de passe ne réunit pas tous les caractères require 1.

 Confirmez le mot de passe

 confirmation mot de passe

✓ Réinitialiser le mot de pa

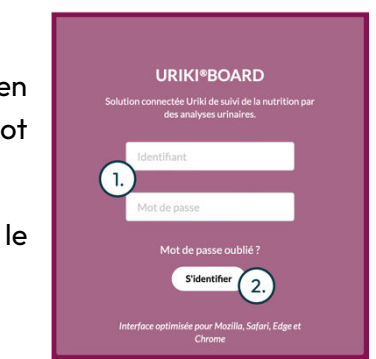

#### 1.1.3. Menu de navigation

Une fois connecté à votre espace, un menu de navigation se trouve sur la gauche de l'écran.

La navigation globale permet d'accéder à différentes pages :

- « Mes mesures »: permet d'accéder à votre liste des biomarqueurs avec les résultats de vos analyses ( 1).
- « Profil » : permet d'accéder à vos informations de profil et de les modifier ( 2) ).
- « Notices »: permet d'accéder aux notices des différents produits du système Uriki<sup>®</sup> ( ③ ).
- « Déconnexion » : permet de vous déconnecter de votre compte utilisateur ( ④ ).

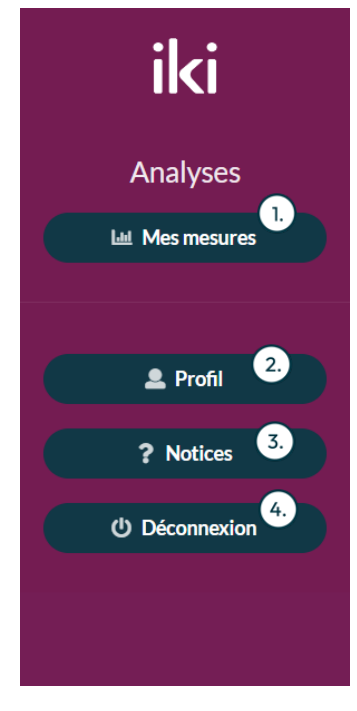

#### 1.1.4. Réinitialiser son mot de passe

Vous disposez de deux moyens pour réinitialiser votre mot de passe :

 Sur la page de votre profil (voir paragraphe 1.1.3) cliquez sur la section « Sécurité » (1), et demandez une réinitialisation de votre mot de passe (2). Vous recevez un courrier électronique contenant un lien de réinitialisation. Cliquez dessus et suivez les instructions. Une fois la réinitialisation effectuée, vous recevez un second courrier électronique de confirmation.

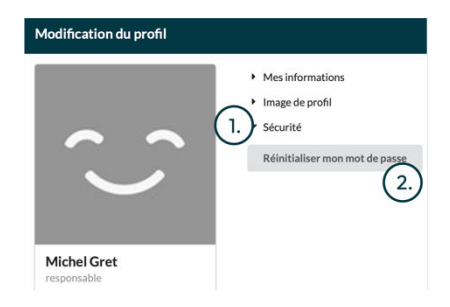

Instructions d'utilisation Uriki<sup>®</sup> Board Patient-06/06/2024 - Révision C

 Sur la page de connexion à la plateforme, cliquez sur « Mot de passe oublié ? » puis entrez votre identifiant ( 1) et validez la demande de réinitialisation ( 2). Vous recevez un courrier électronique contenant un lien de réinitialisation. Cliquez dessus et suivez les instructions. Une fois la réinitialisation effectuée, vous recevez un second courrier électronique de confirmation.

| Mot de passe oublié?                                                                                                    |
|----------------------------------------------------------------------------------------------------|
| Vous avez oublié votre mot de passe ou vous avez simplement besoin de l'initialiser ?                                                            |
| Renseigner l'adresse email de votre compte utilisateur et nous vous enverrons un mail avec un lien vous permettant de réaliser cette procédure ! |
| Identifiant 1.                                                                                                    |
| Email or Username                                                                                                    |
| Réinitialiser mon mot de passe 2.                                                                                                    |

<u>Remarque :</u> Vous pouvez également renseigner votre adresse électronique au lieu de votre identifiant, si celle-ci n'est associée qu'à un seul compte.

### 1.2. Fonctionnalités

### 1.2.1. Avoir une vue d'ensemble de ses résultats

Vos résultats sont regroupés sur une vue d'ensemble. Pour accéder à la vue d'ensemble, cliquez sur l'onglet « Mes mesures » (voir paragraphe 1.1.3).

La page est découpée en plusieurs parties :

- La partie jaune ( \_\_\_\_\_) permet de paramétrer l'affichage des résultats,
- La partie bleu pétrole ( ) contient les résultats d'analyses du patient et les notes de l'équipe médicale associées.

#### Partie jaune : Paramètres d'affichage

Vous pouvez sélectionner dans cette partie la période pour laquelle vous souhaitez voir les données s'afficher. Vous pouvez choisir une période prédéfinie grâce à la liste déroulante ( ()) ou définir directement des dates de début et de fin grâce aux calendriers ( 2)).

| a demateration of the |                |            |
|-----------------------|----------------|------------|
| s dernier •           | iii 01/12/2022 | 13/01/2023 |
| ionnez une période    |                | (2.)       |
| is dernier            |                | 0          |
| derniers mois         | ·)             |            |
| derniers mois         | )              |            |

#### Partie pétrole : Les données

Ici, vous pouvez voir l'évolution des résultats d'analyses (  $\bigcirc$  ) par indicateur (  $\bigcirc$  ).

Chaque point du graphique représente la valeur de l'indicateur à une date précise. Elle peut être affichée en passant le pointeur de la souris sur le point ( (3)). Si un membre de l'équipe médicale a défini un seuil, il apparaît en ligne continue (violette si c'est un seuil maximum et jaune si c'est un seuil minimum) sur le graphique ( (4)).

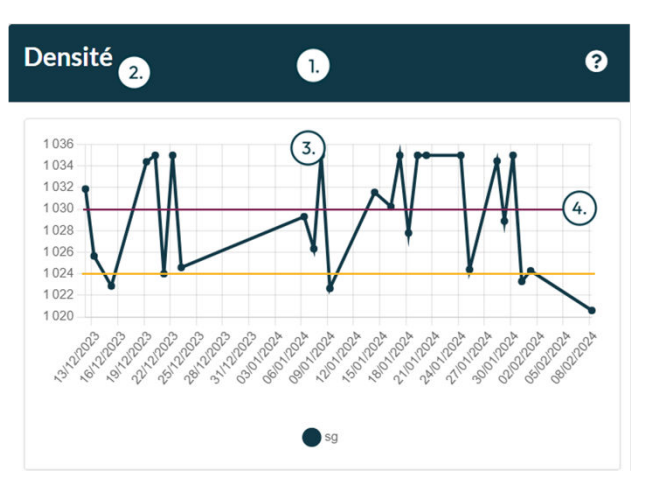

### 1.2.2. Accéder à son profil patient

Pour accéder à votre profil patient, cliquez sur votre nom dans l'en-tête de la vue d'ensemble des résultats ( 1). Analyses des indicateurs: O patient DEMO 1

Votre profil apparaît avec :

- Un bouton ramenant à la vue d'ensemble de vos résultats ( 🕟 ),
- Un récapitulatif de vos informations ( ④ ),
- La liste des seuils de vigilance qui vous sont attribués ( (5.) ),
- Le choix de l'équipe médicale concernant l'affichage des seuils côté patient ( 6) ) l'affichage des seuils n'est pas autorisé côté patient, ils s'affichent toujours pour l'équipe médicale),
- Le choix de l'équipe médicale concernant l'envoi de photos par le patient ( 7.),
- L'historique des commentaires envoyés au patient par l'équipe médicale ( <sup>®</sup>) avec la date, l'auteur et le commentaire envoyé.

|                                 | Fiche        | patient: O Marie Celluti |               |        |
|---------------------------------|--------------|--------------------------|---------------|--------|
| Le Voir les donnée 3.           |              |                          |               |        |
| Information du patient          |              |                          |               |        |
| Nom: Marie Celluti              | 4.)          |                          |               |        |
| Suivi depuis le: 30/06/2022     |              |                          |               |        |
|                                 |              | LISTE DES SEUILS         |               |        |
| Nom de la grandeur              | Valeur du se | all Ratio CREA           | Type du seuil | Action |
| Citrate                         | 5.           | Non                      | max           | œ      |
| Citrate                         | 1            | Non                      | min           | œ      |
| atoriser Taffichage des seulle: | 🖌 oui 🗌 non  |                          |               |        |
|                                 | oul 🗌 non    |                          |               |        |
| utoriser renvox de photos       |              |                          |               |        |

Dernière validation: 13/10/2023

Instructions d'utilisation Uriki<sup>®</sup> Board Patient- 06/06/2024 - Révision C

1.

(si

Sur cette même page, en descendant le curseur, se trouve la liste des biomarqueurs favoris du patient ( (1)). En sélectionnant un ou plusieurs biomarqueurs favoris, ils s'afficheront en premier dans la vue d'ensemble des résultats (voir paragraphe 1.2.1). Vous trouverez également un graphique radar récapitulant les réponses des questions objectifs ( (2) ) ainsi que le résumé des questions d'initialisation ( (3) ).

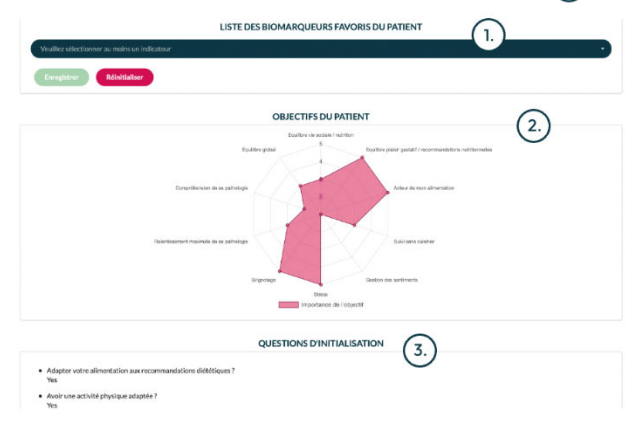

### 1.2.3. Accéder à son profil

Vous pouvez accéder à votre profil pour en voir le contenu et le modifier en cliquant sur le bouton « Profil » du menu de navigation. Sur cette page, vous pouvez :

- Modifier vos nom/prénom en cliquant sur la partie « Mes informations » ( 1), entrant vos nouvelles valeurs et cliquant sur le bouton de sauvegarde,
   iki =
- Modifier votre image de profil en cliquant sur la partie « Image de profil » (<sup>2</sup>), sélectionnant votre nouvelle image et cliquant sur le bouton de sauvegarde,
- Faire une demande de réinitialisation de votre mot de passe en cliquant sur la partie « Sécurité » ( 3) et en

| iki                                                              | =                                                 |                                   |
|------------------------------------------------------------------|---------------------------------------------------|-----------------------------------|
| Michel Gret<br>Responsable SI: Luciole FLUTIRESP,<br>Michel Gret | Modification du profil                            | $\sim$                            |
| Patients suivis                                                  |                                                   | (1,) Mes informations<br>Prénom   |
| Administration des<br>utilisateurs                               |                                                   | Nom                               |
| Gestion des patients                                             |                                                   | Sauveearder                       |
| a Gestion des<br>professionnels de santé                         | Michel Gret<br>responsable<br>jc.cau@iki-diag.com | 2) Image de profil<br>3) Sécurité |
| L Profil                                                         | Dernières modifications le                        | $\bigcirc$                        |
| ? Apropos                                                        | 11/01/2023                                        |                                   |

cliquant sur le bouton de réinitialisation (voir le paragraphe 1.1.4 pour plus d'information).

#### 1.2.4. Accéder aux notices des produits de la solution Uriki®

Vous pouvez consulter les notices de chaque produit de la solution Uriki<sup>®</sup> en les téléchargeant depuis la page « Notices » du menu de navigation. Il vous suffit pour cela de cliquer sur le produit dont vous souhaitez avoir la notice ( 1) ) et le téléchargement se lance automatiquement.

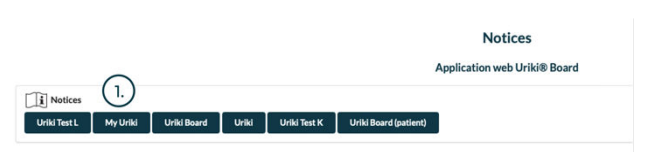

### 6. Sécurité

L'application donne accès à des données personnelles de santé. Elles sont sécurisées grâce au compte utilisateur protégé par un mot de passe robuste.

Les données mémorisées par le lecteur connecté Uriki<sup>®</sup> sont automatiquement effacées lorsque la synchronisation avec l'application smartphone My Uriki<sup>®</sup> s'est correctement déroulée.

### 7. Que faire en cas de problème ?

- Si la connexion à votre compte utilisateur ne fonctionne pas, veuillez réinitialiser votre mot de passe,
- S'il y a un problème d'affichage, vérifiez que vous êtes sur un navigateur internet compatible puis actualisez la page internet,
- Si une erreur a été commise sur des données, contactez le responsable de l'application web de votre structure médicale,
- Si le patient ne reçoit pas de résultats de mesure malgré la validation d'un professionnel de santé, contactez le responsable de l'application web de votre structure médicale.

En cas de problème non résolu dans ce document, il doit être indiqué au responsable de la plateforme web de votre structure médicale. Celui-ci doit contacter le fabricant.

<u>Note :</u> En cas de problème avec l'application smartphone My Uriki<sup>®</sup>, le patient peut également accéder aux résultats de ses mesures (graphes et profil uniquement) sur l'application web Uriki<sup>®</sup> Board. Pour cela, il doit contacter l'administrateur des comptes de l'établissement de santé qui lui donnera le lien d'accès à l'application web Uriki<sup>®</sup> Board. Les identifiants restent les mêmes que pour se connecter à l'application smartphone My Uriki<sup>®</sup>.

La marque verbale Bluetooth<sup>®</sup> et son logo sont des marques déposées de Bluetooth SIG, Inc. Toute utilisation de ces marques par IKI se fait sous licence. Les autres marques et appellations commerciales sont la propriété de leurs propriétaires respectifs.

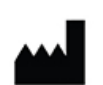

lki

1 place Pierre Potier 31100 Toulouse, France www.iki-diag.com Tél : 05 82 95 92 79

CE

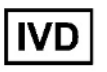

12/12